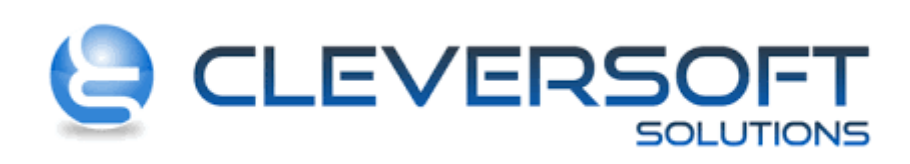

# Configuración de Coeficiente de Convenio

#### Abrir la aplicación

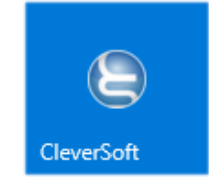

E ingresar al sistema.

## Configuración de Percepción

### Paso 1: Ingresar al menú Tablas – Impuestos – Tipos de Retenciones / Percepciones

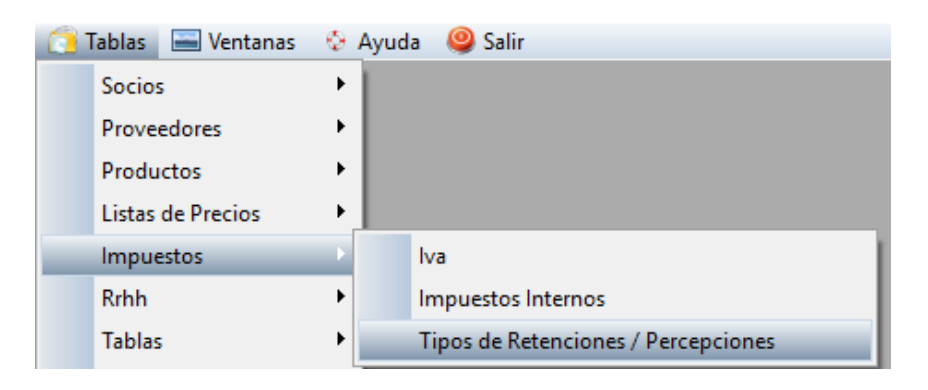

Paso 2: Desde la pantalla Tipos de Retenciones / Percepciones Agregar o Cambiar según sea el caso a realizar

| Tipos de Retenciones / Percepciones |                                   |                  |                  |          |                     |                |               |  |  |
|-------------------------------------|-----------------------------------|------------------|------------------|----------|---------------------|----------------|---------------|--|--|
| Por Descripción (+) Por Código      |                                   |                  |                  |          |                     |                |               |  |  |
| Búsqueda Rápida:                    |                                   |                  |                  |          |                     |                |               |  |  |
| Código                              | Descripción                       | Observaciones    | Mínimo Imponible | %        | Mínimo<br>A Retener | Cta Co<br>Cod. | ntable 🔨<br>N |  |  |
| 2.5                                 | 2.5%                              | 2.5%             | \$0.0000         | 2.5000   | 0.00                | 0              |               |  |  |
| AUT                                 | AUTONOMOS                         | HABERES PLANTEL  | \$0.0000         | 0.0000   | 0.00                | 0              |               |  |  |
| GANAC                               | GANANCIAS SUELDOS                 | HABERES PLANTEL  | \$0.0000         | 0.0000   | 0.00                | 0              |               |  |  |
| IMPINT                              | IMPUESTOS INTERNOS                |                  | \$0.0000         | 0.0000   | 0.00                | 0              |               |  |  |
|                                     | NO DEFINIDO                       |                  | \$0.0000         | 0.0000   | 0.00                | 0              |               |  |  |
| OS                                  | 0- SOCIAL                         | HABERES PLANTEL  | \$0.0000         | 0.0000   | 0.00                | 0              |               |  |  |
| 01                                  | OTROS IMPUESTOS                   |                  | \$0.0000         | 0.0000   | 0.00                | 0              |               |  |  |
| PIVA                                | PERCEPCION DE IVA COMPRAS         |                  | \$0.0000         | 3.0000   | 0.00                | 0              |               |  |  |
| PERIB                               | PERCEPCION ING.BRUTOS BS.AS. COM  |                  | \$50.0000        | 2.0000   | 0.00                | 0              |               |  |  |
| RETENL                              | RET GANANCIAS - COMPRAS           | HONORARIOS       | \$10,700.0000    | 28.0000  | 0.00                | 0              |               |  |  |
| RETENG                              | RET. GANANCIAS - COMPRAS          | LOCACION DE OBR  | \$42,700.0000    | 2.0000   | 0.00                | 0              |               |  |  |
| RETGANAN                            | RET. GANANCIAS - COMPRAS          | ENAJENACION DE E | \$142,400.0000   | 2.0000   | 0.00                | 0              |               |  |  |
| RETGANM                             | RET. GANANCIAS COMPRAS            | ALQUILERES       | \$7,120.0000     | 6.0000   | 0.00                | 0              |               |  |  |
| RETIVAM                             | RET. IVA M                        |                  | \$1,000.0000     | 100.0000 | 0.00                | 0              |               |  |  |
| IBBA                                | RETENCION DE ING. BRUTOS BUENOS A |                  | \$400.0000       | 0.0000   | 0.00                | 0              |               |  |  |
| IB                                  | RETENCION DE ING. BRUTOS COMPRAS  |                  | \$0.0000         | 0.0000   | 0.00                | 0              |               |  |  |
| IVA                                 | RETENCION DE IVA                  |                  | \$0.0000         | 2.0000   | 20.00               | 0              |               |  |  |
| RETEN DERE                          | RETENCION GANANCIAS CESION DE DE  | PARA RECHECHOS   | \$0.0000         | 17.5000  | 0.00                | 0              |               |  |  |
|                                     | < >                               | < >              |                  |          |                     |                |               |  |  |
| 14 44 4                             | ?                                 |                  |                  |          |                     |                | > v           |  |  |
| Agregar                             | 🙀 Cambiar 🛛 🔏 Borrar              |                  |                  |          |                     | 🣭 Sa           | lir           |  |  |

|                                          | Fecha Creación              |
|------------------------------------------|-----------------------------|
| Configuración de Coeficiente de Convenio | 2019-08-29                  |
|                                          | Página <b>3</b> de <b>5</b> |

Paso 3: En la pantalla Ficha de Tipos de Retenciones / Percepciones si es nueva completar los datos sin omitir el campo Porcentaje, si es modificación colocar el valor correcto en el campo Porcentaje y presionar Aceptar.

| C Ficha de Tipos de Retenciones / Percepciones                                                                                                    | <b>×</b>                                                                                                    |  |  |  |  |  |  |  |
|----------------------------------------------------------------------------------------------------|----------------------------------------------------------------------------------------------------|--|--|--|--|--|--|--|
| <u>1</u> - General <u>2</u> - Rangos <u>3</u> - Impresión <u>4</u> - Forma de Uso <u>5</u> - Socios <u>6</u> - Proveedores                              | Categoria                                                                                                    |  |  |  |  |  |  |  |
| Código:       PERIB       Próximo Nro.:       0         Descripcion:       PERCEPCION ING. BRUTOS BS.AS. COMPRAS         Observaciones:                 | Categona  Percepción  Retención  Otro  Origen  Nacional  Provincial  Municipal  Otro  Categoría de Impuesto  Qtro  Ingresos Brutos |  |  |  |  |  |  |  |
| Código Tributario:       Código Externo 1:       Código Externo 2:         Cod.Ret.Destino:       Image: Cod.Ret.Destino:       Image: Cod.Ret.Destino: | ○ Impuestos Internos ○ Iva                                                                                                    |  |  |  |  |  |  |  |
| ·<br><u>  Aceptar</u> <u>  Cancelar</u>                                                                                                    |                                                                                                    |  |  |  |  |  |  |  |

## **Configuración en Clientes**

Paso 1: Ingresar al menú Tablas – Socios – Administrador de Socios

| 🜔 Tablas 🛛 🔚 Ventanas | 🔄 Ayuda 🛛 🥥 Salir       |  |
|-----------------------|-------------------------|--|
| Socios                | Administrador de Socios |  |

Paso 2: En la pantalla Socios: Administrador ubicar el socio a modificar y presionar Cambiar

| g                                              | C) N                                        |            | -(- (*) 1  | n) Talafana | - K) NO D                        |                  | Condensial  | U) Dec D     | Carial (        | T            | -                | V) Des Fache de Ni | 1              | A thualla Da stilar |
|------------------------------------------------|---------------------------------------------|------------|------------|-------------|----------------------------------|------------------|-------------|--------------|-----------------|--------------|------------------|--------------------|----------------|---------------------|
| - Ane                                          | G Nom. Fantasia (*) I Telefonos K Nº Doc. T |            |            |             |                                  |                  |             | U) POF R.    | social (        | Incluye Ina  | cuvos)           | y) Por Fecha de Na | ac. <u>r</u>   | ) Huella Dacular    |
| නු 3) Apellido y Nombre 4) (*) 5) Código 6) Co |                                             |            |            |             |                                  | ontacto <u>7</u> | /) F. Alta  | <u>8</u> ) N | ro Socio        | 9) Cuit      | E) Domicilio (*) | E)                 | Domicilio Cob. |                     |
| Ā                                              |                                             |            |            |             |                                  |                  |             |              |                 |              |                  |                    |                |                     |
| SO                                             |                                             |            |            |             |                                  |                  |             |              |                 |              |                  |                    |                |                     |
|                                                |                                             |            |            |             |                                  |                  |             |              |                 |              |                  |                    |                |                     |
| 2                                              | ы.                                          | E . La Ja  | C44        | A           | Cala III Milana Ku               | _                | Course      | No. C        |                 | N            | Frankrist        | Cantanta           |                | 1                   |
|                                                | Mč                                          | Estado     | Loaigo     | Ape         | lido y Nombre                    | 8                | Grupo       | INTO 5       | OCIO            | Nombre de    | Fantasi          | Lontacto           |                | Di                  |
|                                                | OA                                          | CTIVO      | 5,168      |             |                                  |                  | INDIVIDUA   | 9629         |                 |              |                  |                    |                |                     |
|                                                |                                             | IACTIVO    | 1,690      | Juan Ma     | nuel                             |                  | INDIVIDUA   | 6881         |                 |              |                  |                    |                | Itrala 1943         |
|                                                | <u> A</u>                                   | CTIVO      | 7,158      | BELIZAN     | AXEL ARIEL                       |                  | INDIVIDUA   | _ 1          |                 |              |                  | BELIZAN            |                | CHASCOMUS           |
|                                                | O A                                         | CTIVO      | 6,211      | VILLAMIL    | MARCOS                           |                  | INDIVIDUA   | L 10437      |                 |              |                  | VILLAMIL           |                | LA CAUTIBA 1        |
|                                                | O A                                         | CTIVO      | 7,776      | A C DEPO    | RTIVO LAR/                       | 7                | INDIVIDUA   | L            |                 |              |                  | A C DEPORTIVO I    | LARA           |                     |
|                                                |                                             | IACTIVO    | 99         | ABAL Serg   | gio Hector                       |                  | INDIVIDUA   | L 1396       |                 |              |                  |                    |                | Montevideo 14       |
| ACTIVO 6,109 ABALOS CLAUDIO ARIEL              |                                             |            |            |             | INDIVIDUA                        | L 9009           |             |              |                 | ABALOS       |                  | CALLE 511 E/       |                |                     |
|                                                | 14 4                                        | 4 4 ?      | + ++ 1     | H <         |                                  |                  | 1           | 1            |                 | 1            |                  |                    |                | > \                 |
|                                                |                                             |            |            |             |                                  |                  |             |              |                 |              |                  |                    |                |                     |
| uncio                                          | ones                                        | Funciones  | Web Eu     | inciones Es | neciales Re                      | portes           | Marcación   | de Registro  | as Aco          | tiones Masiv | as Filtr         | o Compleio         |                |                     |
| <i>n</i>                                       |                                             |            |            |             |                                  |                  |             | ac negoti    |                 |              |                  | e compleje         |                |                     |
| Ĩ                                              | [F4] -                                      | Contrato   | s          | 2           | 8 Socios Ref                     | erenci           | ados        |              | <u>V</u> encimi | ientos       |                  | 🤨 (F5) -           | - Conta        | c <u>t</u> os (CRM) |
|                                                |                                             |            |            |             |                                  |                  |             |              |                 |              |                  |                    |                |                     |
|                                                | nistori                                     | ai ue vent | dS         |             | <ul> <li>nistorial de</li> </ul> | Cuot             | as / Abonos |              | _ormula         | anos         |                  | The Entreg         | jar Cre        | uenciai             |
|                                                | Cambi                                       | ar Catego  | ria / Cate | goría 🤞     | Envios de                        | Tarjeta          | as / Bancos | i 🔁 1        | Docume          | entos Adjun  | tos              | 🤗 Enviar           | r Email        |                     |
|                                                |                                             |            |            | -           |                                  | -                | •           |              |                 |              |                  |                    |                |                     |

Paso 3: En la pantalla Ficha de Socio en la pestaña Retenciones agregar la retención e indicar el porcentaje y luego presionar Aceptar

| 🔵 Ficha de S       | ocio ABAD NES     | STOR FEDERICO (96        | 89)                |              |                        |                         |                       | - • ×         |
|--------------------|-------------------|--------------------------|--------------------|--------------|------------------------|-------------------------|-----------------------|---------------|
| Código:            | 9689              | Nro. Socio               |                    | Categoria de | Perso®: Jurídica       | ⊖ <u>E</u> ísica        | ○ <u>E</u> mbarcación | n 🗹 Activo    |
| Código             |                   | Des                      | cripción           |              |                        | 2                       | ;                     | ^             |
| PIBCF              | PERCEP.ING.E      | RUTOS - CAP.FED.         |                    |              |                        |                         |                       | 0.500         |
|                    |                   |                          |                    |              |                        |                         |                       |               |
|                    |                   |                          |                    |              |                        |                         |                       |               |
|                    |                   |                          |                    |              |                        |                         |                       |               |
|                    |                   |                          |                    |              |                        |                         |                       |               |
|                    |                   |                          |                    |              |                        |                         |                       |               |
|                    |                   |                          |                    |              |                        |                         |                       |               |
|                    |                   |                          |                    |              |                        |                         |                       |               |
|                    |                   |                          |                    |              |                        |                         |                       |               |
|                    |                   |                          |                    |              |                        |                         |                       |               |
|                    |                   |                          |                    |              |                        |                         |                       |               |
|                    |                   |                          |                    |              |                        |                         |                       |               |
| 14 44 4            | ? <b>} }}</b>     | <                        |                    |              |                        |                         |                       | > ~           |
|                    |                   | -                        | _                  |              |                        |                         |                       |               |
| 📑 <u>A</u> grega   | r <u>Ne C</u> amb | oiar 💑 <u>B</u> orrar    |                    |              |                        |                         |                       |               |
|                    |                   |                          |                    |              |                        |                         |                       |               |
| <u>1</u> - General | 2) Domicilios     | <u>3</u> - Configuración | 4 - Tel. / E-mails | 5 - Cobranza | <u>6</u> - Retenciones | <u>7</u> - Sucursales . | /Dir. de Entrega      | 8 - Contactos |
| 9 - Observac       | iones             | <u>B</u> - Socios Refere | enciados           | 0) Otros     | ⊻) Vendeo              | fores                   | H) Historial Cam      | bios          |
|                    |                   | 1 Million Charles        | D                  |              |                        |                         | <i>n</i> -            |               |
| natos Ac           | licionales        | UII. Cuota               | Paga:              |              |                        | mportar XML             | 🎸 Aceptar             | Ă Cancelar    |

Observación: Si desea hacer como convenio multilateral colocar 0.50

#### Configuración en las Provincias

Paso 1: Ingresar al menú Tablas – Tablas – Provincias.

| Tablas 🔚 Ventanas | () A          | Ayuda 🥝 Salir |
|-------------------|---------------|---------------|
| Socios            |               |               |
| Proveedores       | $\rightarrow$ |               |
| Productos         | - +           |               |
| Listas de Precios | - +           |               |
| Impuestos         | -+            |               |
| Rrhh              | ⇒_            | <u>^</u>      |
| Tablas            |               | Países        |
| Configuración     | •             | Provincias    |

### Paso 2: En la pantalla Provincias Agregar o Cambiar según sea el caso

| Por Des | scripcion (+) Por País |           |     |
|---------|------------------------|-----------|-----|
| Búsque  | da Rápida :            |           |     |
|         | Provincia              |           | ^   |
| Cod.    | Descripcion            | Fais      |     |
| 2       | BUENOS AIRES           | ARGENTINA |     |
| 1       | CAPITAL FEDERAL        | ARGENTINA |     |
| 3       | CATAMARCA              | ARGENTINA |     |
| 6       | CHACO                  | ARGENTINA |     |
| 7       | CHUBUT                 | ARGENTINA |     |
| 4       | CORDOBA                | ARGENTINA |     |
| 5       | CORRIENTES             | ARGENTINA |     |
| 8       | ENTRE RIOS             | ARGENTINA |     |
| 9       | FORMOSA                | ARGENTINA |     |
| 10      | JUJUY                  | ARGENTINA |     |
|         | 1                      | i         | 2.4 |

Paso 3: En la pantalla Ficha de Provincias modificar el campo Coeficiente Convenio Multilateral con el valor requerido.

| 🕒 Ficha de Provincias     | <b>—</b>                                   |
|---------------------------|--------------------------------------------|
| Código: 2                 |                                            |
| Descripción: BUENOS AIRES |                                            |
| Pais: ARG ARGENTINA       |                                            |
| Alicuota 1: 5.00 %        | Código Tributario:                         |
| Alicuota 2: 0.00 %        | Coeficiente Convenio Multilateral: 0.12220 |
| Cod. COT ARBA:            |                                            |
| 1                         |                                            |
|                           | 🛷 Aceptar 🛛 💥 Cancelar                     |